TO: EPSON 愛用者

FROM: EPSON 客服中心

主題敘述: 原廠連續供墨印表機 L455 如何設定海報拼接列印?(作業系統 Windows7)

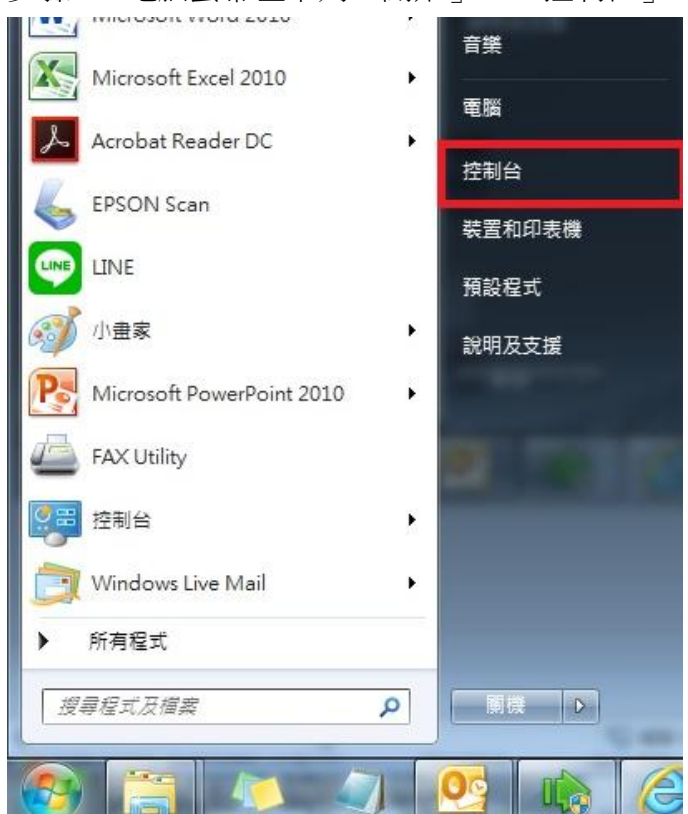

步驟1、電腦螢幕左下角「開始」→「控制台」。

步驟2、選擇「檢視裝置和印表機」。

| 制台 •                                                                                                    | ★ 4 搜尋控制台                                                                                                    | ٩                                                                                                    |
|----------------------------------------------------------------------------------------------------|----------------------------------------------------------------------------------------------------|----------------------------------------------------------------------------------------------------|
| 檢視(V) 工具(T) 說明(H)                                                                                                    |                                                                                                    |                                                                                                    |
| 調整電腦設定                                                                                                    | 檢視方式: 類別 ▼                                                                                                    |                                                                                                    |
| 条約及安全性<br>倫理位的電磁振躍<br>信の電磁<br>找出問題型修復         総合           2020         細路和和陶際細路<br>健康現態状態及工作<br>温理家用群組和共用週項         認知           2020         確整和音效<br>情理模型和印度機         必必           2020         確整和音效<br>情理模型和印度機         必必           2020         理整和音效<br>情理模型和印度機         必必           2020         理要和音效<br>情報模型         必必           2020         理理案用         必必           2020         理要和書效         必必           第項表型         原金         必必 | 使用者帳戶和家庭安全<br>圖新增或總除使用會領戶<br>圖 為使用看設定家長監羅<br>外觀及個人化<br>變更魚面容景<br>調整螢幕報新度<br>跨鐘、話言言和區域<br>變更離蓋或其他輸入方法<br>輕鬆存取<br>讓Windows 連購設定<br>录佳化視覺顯示                                                                                                    |                                                                                                    |
|                                                                                                    | <ul> <li>制台・</li> <li>検視(火) 工具(T) 説明(小)</li> <li>調整電腦設定</li> <li>新成及安全性<br/>小規理的電腦状態<br/>留分電腦<br/>投出問題工修復         <ul> <li>細胞和細胞路</li> <li>細胞和音效</li> <li>細胞電和規則共用運運</li> <li>一個現電電和規則共用運運</li> <li>一個現電電和規則</li> <li>一個現電電和規則</li> <li>一個現電電電和規則</li> <li>一個電電電和規則</li> <li>一個電電電和規則</li> <li>一個電電和電力</li> <li>一個電電電和</li> <li>一個電電電和</li> <li>一個電電和</li> <li>一個電電和</li> <li>一個電電和</li> <li>一個電電和</li> <li>一個電電電和</li> <li>一個電電和</li> <li>一個電電和</li> <li>一個電電和</li> <li>一個電電和</li> <li>一個電電和</li> <li>一個電電和</li> <li>一個電電和</li> <li>一個電電</li> <li>一個電電</li> <li>一個電電</li> <li>一個電電</li> <li>一個電電</li> <li>一個電電</li> <li>一個電電</li> <li>一個電電</li> <li>一個電電</li> <li>一個電電電</li> <li>一個電電</li> <li>一個電電</li> <li>一個電電</li> <li>一個電電</li> <li>一個電電</li> <li>一個電電</li> <li>一個電電</li> <li>一個電電</li> <li>一個電電</li> <li>一個電電</li> <li>一個電電</li> <li>一個電電</li> <li>一個電電</li> <li>一個電電</li> <li>一の電電</li> <li>一の電電</li> <li>一の電電</li></ul></li></ul> | <ul> <li>離本 人 の 2000</li> <li>成本 (10) 取用()</li> <li>動整電腦設定</li> <li>必必 系統及安全性<br/>構塑的電腦化器<br/>含合電<br/>含合電<br/>含合電</li> <li>近時間面的電</li> <li>必必 解析和感俗的電腦水器<br/>含合電</li> <li>治疗用電影(中華電話)</li> <li>必 (11) 一般(11) 一般(11) 一成(11) 一成(11) 一成(11) 一成(11) 一成(11) 一成(11) 一成(11) 一成(11) 一成(11) 一成(11) 一成(11) 一成(11) 一成(1</li></ul> |

步驟3、滑鼠在印表機圖示上點右鍵,點選「列印喜好設定」。

| ● ● 控制台 ● 硬體和音效 ● 裝置和印表機 ●                                               |                       |                                     |      |                  |  |
|--------------------------------------------------------------------------|-----------------------|-------------------------------------|------|------------------|--|
| 檔案(F) 編輯(E) 檢視(V) 工                                                      | 具(T) 說明(H)            |                                     |      |                  |  |
| 新增裝置 新增印表機 查                                                             | 看列印工作 列               | 印伺服器內容                              | 移除裝置 |                  |  |
| 名稱<br>④ EPSON AL-MX14NF-00001<br>● EPSON AL MX14NF-00001                 |                       | 分類<br>2000年100年<br>印表機和傳真<br>印表機和傳真 |      | 装置預別<br>         |  |
| EPSON EPL-6200L Advanced                                                 | 4                     | 印表機和傳真                              |      | 印表機和傳真           |  |
| A EPSON L455 Series                                                      | -                     | 印主機和庫直                              | y I  | 印表機和傳真           |  |
| EPSON L565 Series (FAX)                                                  | 開啟(O)<br>在新視窗開啟(E)    |                                     |      | 印表機和傳真<br>印表機和傳真 |  |
| ➡ EPSON L805 Series<br>➡ EPSON LQ-300+ /II ESC/                          | 查看列印工作(E)<br>設定成預設的印  | 表機(A)                               |      | 印表機和傳真<br>印表機和傳真 |  |
| EPSON LQ-690C ESC/P2                                                     | 列印喜好設定(G)<br>印表機內容(P) |                                     |      | 印表機和傳真<br>印表機和傳真 |  |
| EPSON LW-600P EPSON ME 320 Series                                        | 建立捷徑(S)               |                                     |      | 印表機和傳真<br>印表機和傳真 |  |
| HEPSON Remote Print(WF<br>EPSON Stylus CX7300 Se                         | 疑難排解(T)<br>移除裝置(V)    |                                     |      | 印表機和傳真<br>印表機和傳真 |  |
| <ul> <li>EPSON Stylus Photo R230</li> <li>EPSON SX420W Series</li> </ul> | 內睿(R)                 |                                     |      | 印表機和傳真<br>印表機和傳真 |  |
| EPSON T21 Series                                                         |                       | 印表機和傳真                              |      | 印表機和傅真           |  |

步驟4、在主選單的頁籤,選擇「版面配置」裡,選擇「分割列印」(可選擇2x1、2x2、 3x3、4x4分割),設定好按「確定」即可。

| a EPSON L455 Series 列印喜好設定<br>主選單 更多選項 維護                                                                                                    |                                            | ×                                                                                                    |
|----------------------------------------------------------------------------------------------------|--------------------------------------------|----------------------------------------------------------------------------------------------------|
| <ul> <li>列印預設值</li> <li>新增/移除預設值</li> <li>第 文件-快速</li> <li>文件-標準品質</li> <li>文件-高品質</li> <li>文件-二合一</li> <li>文件-快速灰階</li> <li>文件-灰階</li> </ul>                                                                                                    | 文件大小<br>列印方向<br>紙張種類<br>品質選項<br>色彩<br>雙面列印 | A4 210 x 297 mm       ▼         ● 直印       ● 横印         plain papers       ▼         標準       ▼         ● 彩色       反階         闡閉       ▼ |
| Image: Constraint of the second second | 版面配置<br>份數 1<br>靜音模式<br>列印預視<br>二作配置Lite   | 設定<br>2x1分割列印 ▼ 設定<br>顧問<br>合一                                                                                                    |
|                                                                                                    | 確定                                         | <b>取消</b> (套用(A) <b>說明</b>                                                                                                    |